## A keresztrejtvény-készítő program használata

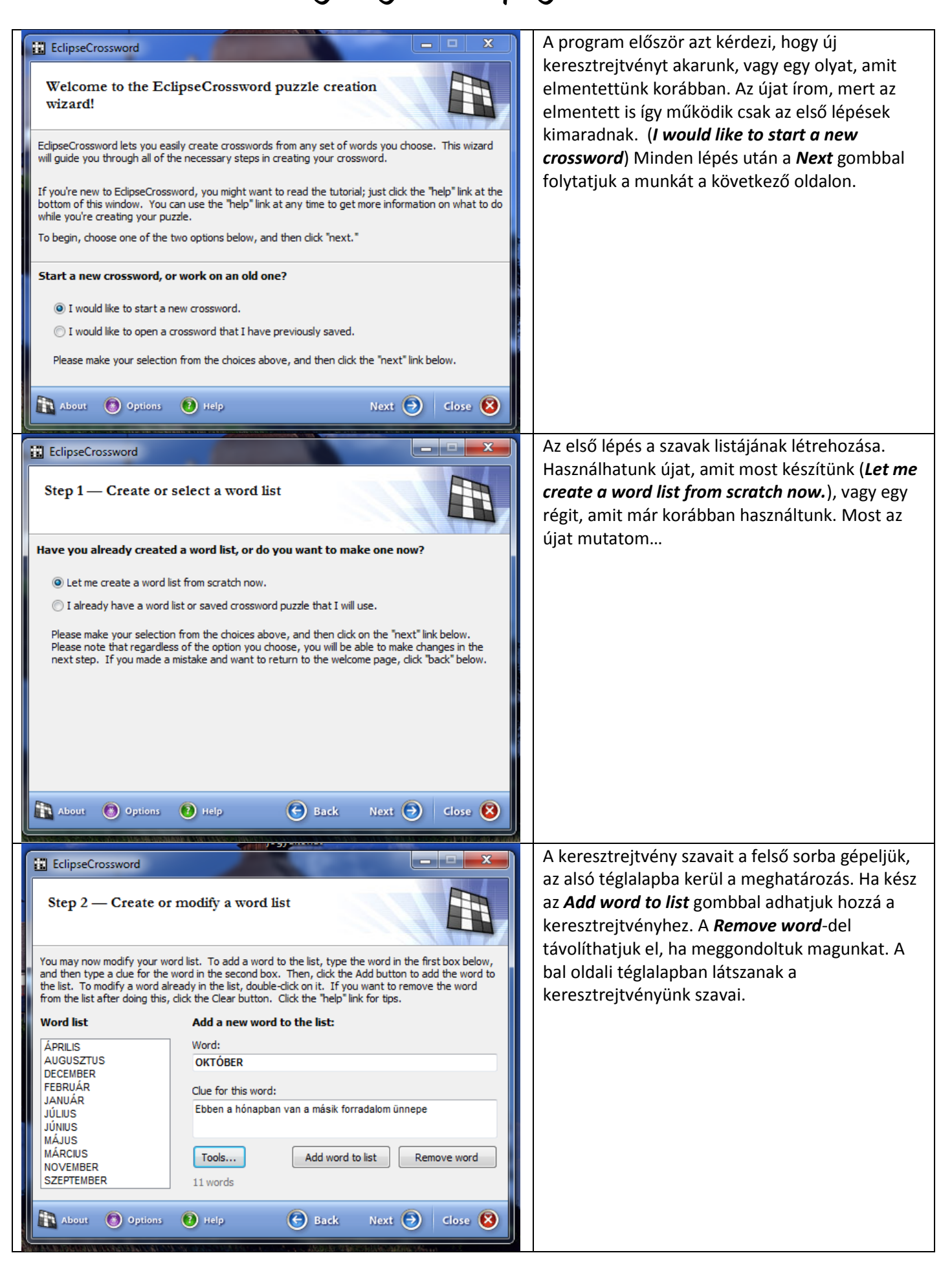

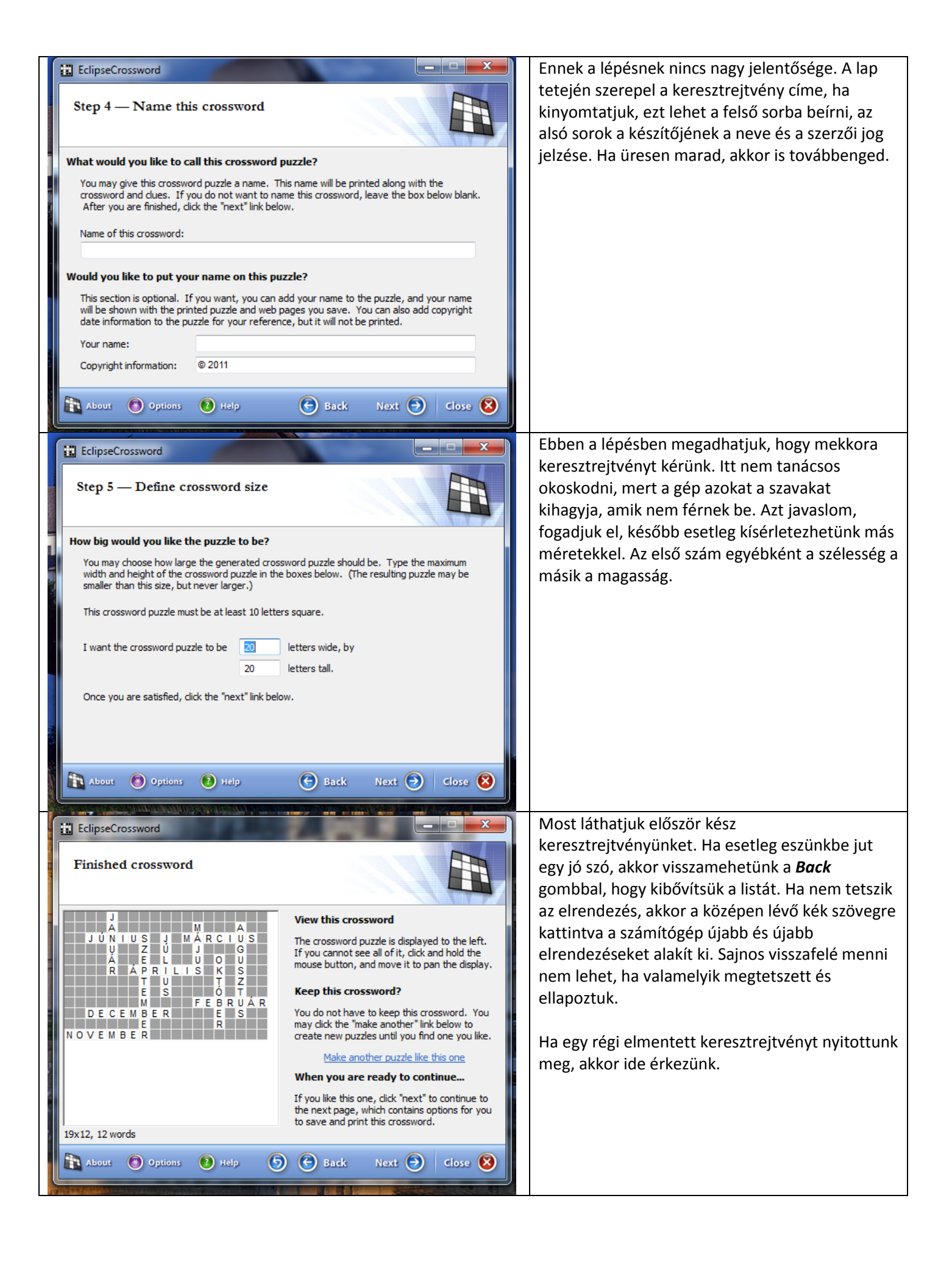

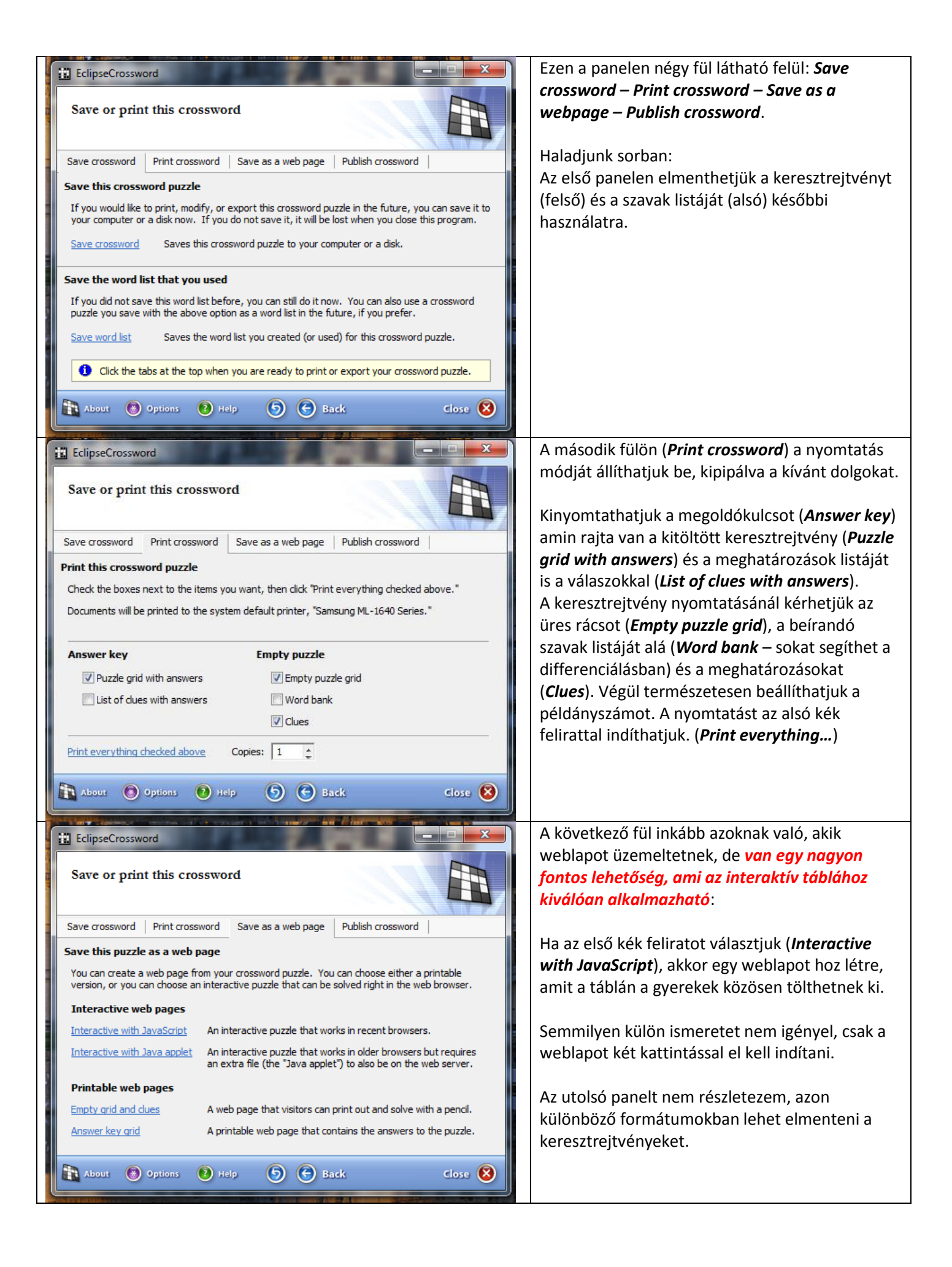